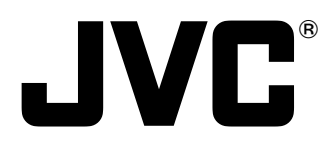

### **COLOR VIDEO MONITOR**

# **TM-950DU**

### INSTRUCTIONS

### For Customer Use:

Enter below the Serial No. which is located on the rear of the cabinet. Retain this information for future reference.

Model No. : TM-950DU

Serial No. :

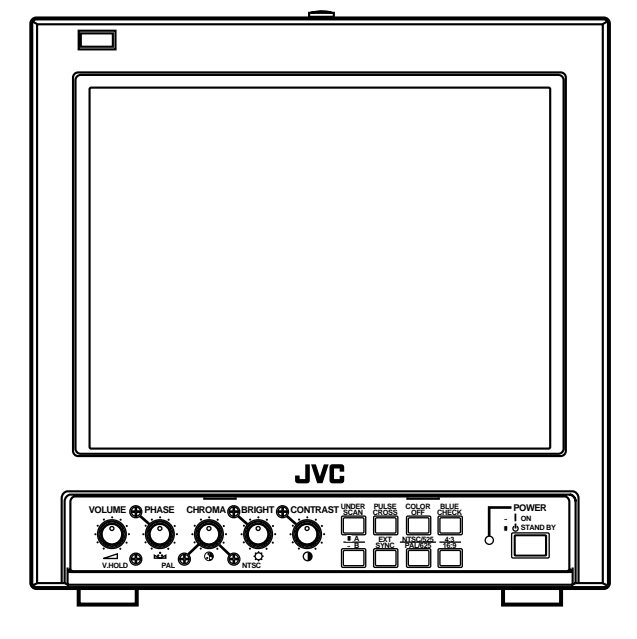

Thank you for purchasing this JVC color video monitor. Before using it, read and follow all instructions carefully to take full advantage of the monitor's capabilities.

### SAFETY PRECAUTIONS

### WARNING:

TO PREVENT FIRE OR SHOCK HAZARDS, DO NOT EXPOSE THIS APPLIANCE TO RAIN OR MOISTURE.

### CAUTION:

To reduce the risk of electric shock, do not remove cover.

Refer servicing to qualified service personnel.

This monitor is equipped with a 3-blade grounding-type plug to satisfy FCC rule. If you are unable to insert the plug into the outlet, contact your electrician.

When installing this unit, be sure that it is situated close to an easily accessible electrical outlet. The SDI circuit is always active when the unit is plugged into an AC outlet.

### FCC INFORMATION (U.S.A. only)

**CAUTION:** Changes or modifications not approved by JVC could void the user's authority to operate the equipment.

**NOTE:** This equipment has been tested and found to comply with the limits for a Class B digital device, pursuant to Part 15 of the FCC Rules. These limits are designed to provide reasonable protection against harmful interference in a residential installation. This equipment generates, uses and can radiate radio frequency energy and, if not installed and used in accordance with the instructions, may cause harmful interference to radio communications. However, there is no guarantee that interference will not occur in a particular installation. If this equipment does cause harmful interference to radio or television reception, which can be determined by turning the equipment off and on, the user is encouraged to try to correct the interference by one or more of the following measures:

- Reorient or relocate the receiving antenna.
- Increase the separation between the equipment and receiver.
- Connect the equipment into an outlet on a circuit different from that to which the receiver is connected.
- Consult the dealer or an experienced radio/TV technician for help.

### PRECAUTIONS

- Use only the power source specified on the unit. (120 V AC, 50 Hz/60 Hz)
- Keep flammable material, water, and metal objects away from the unit especially the interior of the unit.
- This unit incorporates high voltage circuitry. For your own safety and that of your equipment, do not attempt to modify or disassemble this monitor. There are no user-serviceable parts inside.
- Unplug the monitor when you're not going to be using it for a long period.

### HANDLING

- Avoid shocks or vibrations. These may damage the unit and cause it to malfunction.
- Do not block the ventilation slots.
- Do not expose this unit to high temperatures. Extended exposure to direct sunlight or a heater could deform the cabinet or cause the performance of internal components to deteriorate.
- Do not place the unit near appliances generating strong electric or magnetic fields. These can generate picture noise and instability.
- Keep the monitor clean by wiping the cabinet and CRT screen with a piece of soft cloth. Do not apply thinner or benzine. These chemicals can damage the finish and erase printed letters. When the unit is excessively dirty, use a diluted neutral cleanser, then wipe away the cleanser with a dry cloth.

### SCREEN BURN

• It is not recommended to keep a certain still image displayed on screen for a long time as well as displaying extremely bright images on screen. This may cause a burning (sticking) phenomenon on the screen of cathode-ray tube. This problem does not occur as far as displaying normal video playback motion images.

## CONTENTS

| SAFETY PRECAUTIONS    | 2  |
|-----------------------|----|
| CONTROLS AND FEATURES | 4  |
| CONNECTION EXAMPLE    | 8  |
| TROUBLESHOOTING       | 10 |
| SPECIFICATIONS        | 11 |

# **CONTROLS AND FEATURES**

### Front -

### <Front Panel>

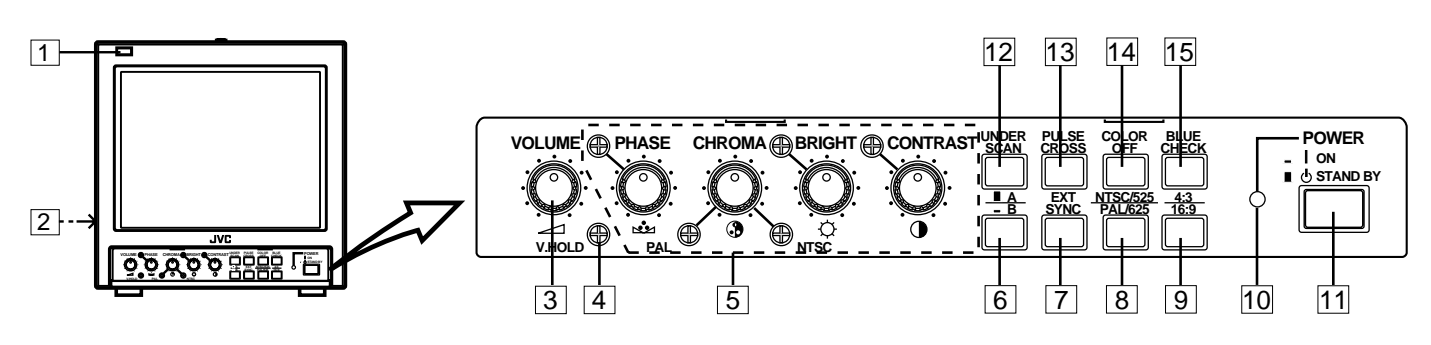

### 1 Tally lamp

Indicates that a control signal is being received. The tally lamp functions when the control signal is input to the TALLY/REMOTE terminal on the rear panel.

### 2 Speaker

A built-in speaker is located inside the left side panel.

### **3 VOLUME control**

Adjusts the speaker volume.

### **4 V.HOLD control**

Use a small-bladed screwdriver to adjust the image's vertical stability.

### **5** Picture control section

PHASE, CHROMA, BRIGHT and CONTRAST controls are available.

The standard setting mode can be obtained by setting each control to the center click position. To adjust a setting, insert a small-bladed screwdriver into the space around the knob and turn it to the desired position. When adjusting, use the small-bladed screwdriver and insert it into the control hole around the required control knob.

### PHASE control

- Adjusts picture hue.
  - Adjusts picture color density.
- BRIGHT control
- Adjusts picture brightness.
- CONTRAST control Adjusts picture contrast.

```
Aujusis piciule conti
```

### Notes:

\* The PHASE control is effective only in the NTSC color system mode.

The standard CHROMA setting can be adjusted to suit the NTSC or PAL color system.

### 6 INPUT A/B switch

Select the video signal input to the video input terminals on the rear panel.

- A (II) : Selects the signal input to VIDEO A and AUDIO A terminals on the rear panel.
- B (\_) : Selects the signal input to VIDEO B and AUDIO B, or SDI and AUDIO B terminals on the rear panel.

### Note:

\* INPUT B supports both VIDEO and SDI terminals, and can be switched with the VIDEO/SDI switch on the rear panel.

### 7 EXT SYNC switch

Selects internal sync or external sync. When using with the external sync, input the sync signal to the EXT SYNC terminal on the rear panel.

- (**I**) : Internal sync
- (\_): External sync

### Note:

\* When an SDI input signal is selected, internal sync is maintained regardless of the position of the EXT SYNC switch.

### 8 NTSC/525 / PAL/625 switch

Selects the color system and deflection circuit.

- NTSC/525 (I) : The NTSC color system is selected and the vertical deflection frequency is set to 60 Hz.
- PAL/625 (\_) : The PAL color system is selected and the vertical deflection frequency is set to 50 Hz.

### Note:

\* When the SDI terminal is selected, the switch must be set according to the vertical frequency of the input signal.

### 9 4 : 3/16 : 9 switch

Selects the aspect ratio (4:3 or 16:9) of the picture displayed on the screen.

**(■) :** 4:3

(**\_)**: 16:9

### Note:

\* When a 4:3 picture is viewed in the 16:9 mode, the size of the image is reduced vertically.

### 10 Power indicator

Lights in green when the power is ON.

- Lit : When the power is on.
- Unlit : When the power is set to stand-by.

### **11 POWER switch**

Press this switch to turn the power on or set it to stand-by mode.

ON (\_\_])

: Power is turned on and the power indicator lights.

STAND BY ( **D**) : Power is set to stand-by mode.

### **12 UNDER SCAN switch**

Selects the scanning mode (over scan screen or under scan screen).

(I): Over scan screen

(\_): Under scan screen

### **13 PULSE CROSS switch**

Checks the retrace period (sync signal) by delaying the input signal.

- (I): Normal screen
- (\_): Retrace period display screen

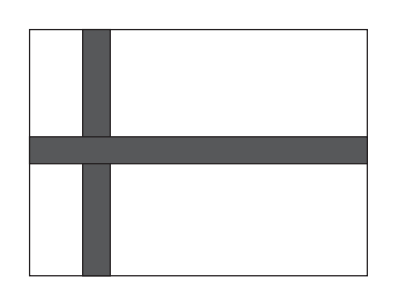

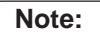

\* When an SDI input signal is selected, the normal screen is maintained regardless of the position of the PULSE CROSS switch.

### 14 COLOR OFF switch

Selects the screen mode (color or B/W). Useful when you want to check the white balance.

- (L): Color screen
- (\_): B/W screen

### **15 BLUE CHECK switch**

Selects the screen mode (normal or monochrome blue screen). Useful when you want to check the chroma and phase adjustment.

- (I): Normal screen
- (\_): Monochrome blue screen

### Note:

<sup>\*</sup> The PHASE adjustment is effective only in the NTSC/525 mode.

#### [How to adjust]

- **1.** Select the monochrome blue screen mode and input color bar signals in the order of brightness.
- 2. Adjust the CHROMA and PHASE controls until the density and brightness of each blue bar are the same.

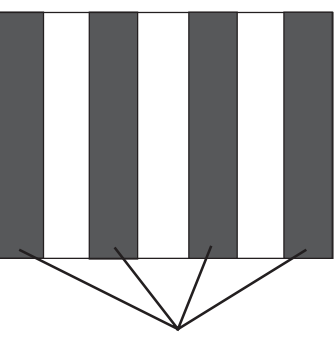

Adjust the blue bars to the same density and brightness.

# **CONTROLS AND FEATURES** (cont'd)

### Rear

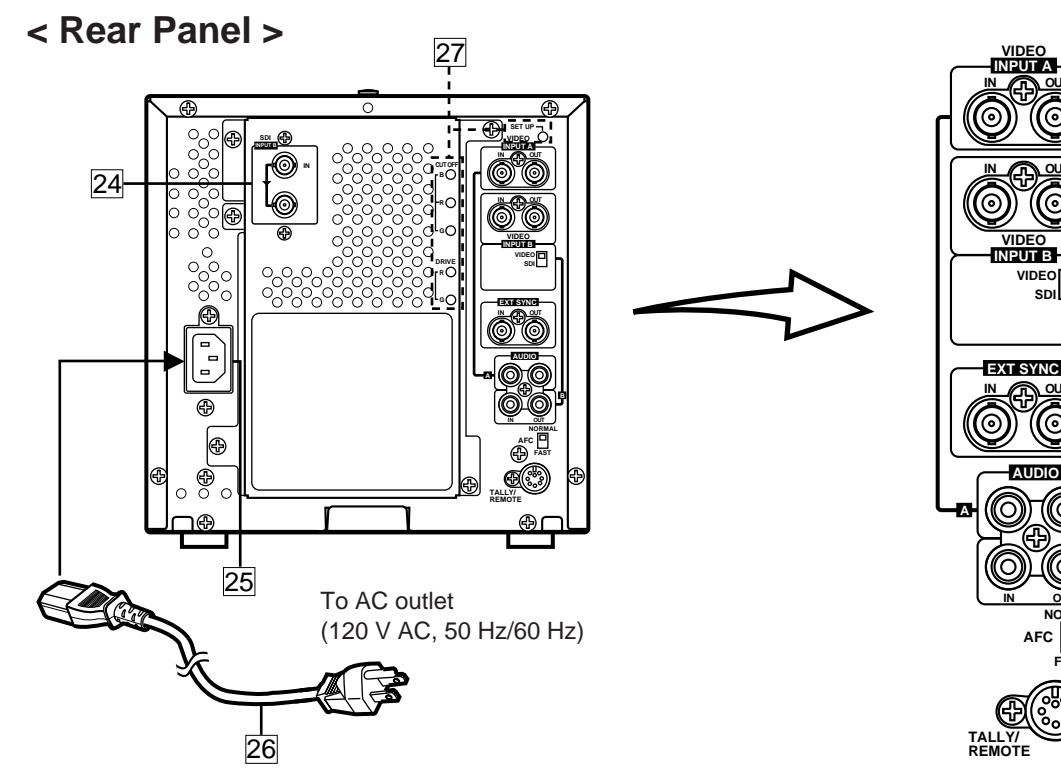

### **16 VIDEO A terminals**

Video signal input (IN) and output (OUT) terminals. The output terminal is bridge-connected.

IN : Video signal input terminal

OUT : Bridge-connected video signal output terminal

### Notes:

\* For corresponding audio signals, use the AUDIO A terminals 20.

\* Also refer to the Basic Connection Example on page 8.

### **17 VIDEO B terminals**

Video signal input (IN) and output (OUT) terminals. The output terminal is bridge-connected.

IN: Video signal input terminal

OUT : Bridge-connected video signal output terminal

### Notes:

\* For corresponding audio signals, use the AUDIO B terminals 21.

\* Also refer to the Basic Connection Example on page 8.

### 18 VIDEO/SDI switch

Selects the input terminal when INPUT B is selected with the INPUT A/B switch on the front panel.

- VIDEO : Displays the video signal input to the VIDEO B terminal.
- SDI : Displays the digital signal input to the SDI terminal via D/A conversion.

#### Note:

\* Select VIDEO or SDI according to whether the input signal is a composite signal or a component serial digital signal.

### **19 EXT SYNC terminals**

External sync signal input (IN) and output (OUT) terminals.

୦

AUDIO

The output terminal is bridge-connected.

- : Input terminal for the external sync signal IN
- **OUT** : Bridge-connected output terminal

### Note:

\* Also refer to the Basic Connection Example on page 8.

16

17

18

19

20

21

22

-23

### 20 AUDIO A terminals

Input (IN) and output (OUT) terminals for the audio signal corresponding to the VIDEO A terminals 16.

The output terminal is bridge-connected.

- IN : Audio input terminal
- **OUT : Bridge-connected output terminal**

### Note:

\* For corresponding video signals, use the VIDEO A terminals 16.

### 21 AUDIO B terminals

Input (IN) and output (OUT) terminals for the audio signal corresponding to the VIDEO B terminals 17 or SDI terminals 24.

The output terminal is bridge-connected.

: Audio input terminal IN

**OUT** : Bridge-connected output terminal

### Note:

\* For corresponding video signals, use the VIDEO B terminals 17 or SDI terminals 24.

### 22 AFC switch

Selects the AFC (Automatic Frequency Control) time constant for the horizontal sync circuit. Correct the skewed portion of the picture. **NORM position :** Normal mode **FAST position :** Fast mode (fast: smaller time constant)

### 23 TALLY/REMOTE terminal

External control terminal (DIN 8-pin). Tally lamp, VIDEO A/B (input selection), Under Scan, External Sync, 4:3/ 16:9 (aspect ratio), Pulse Cross, and Color Off modes can be controlled from an external unit.

### Notes:

\* When you're controlling the monitor externally via the TALLY/REMOTE terminal, set all corresponding switches on the front panel to the OFF (■) position. (Whichever switch is pressed first has priority so remote switches may not function if the panel switches are ON (\_) position.)

- \* The following functions do not work when the SDI terminal is selected:
- PULSE CROSS does not work. (Normal screen is maintained.)
  EXT SYNC does not work.

(Internal sync is maintained.)

### TALLY/REMOTE terminal pin layout

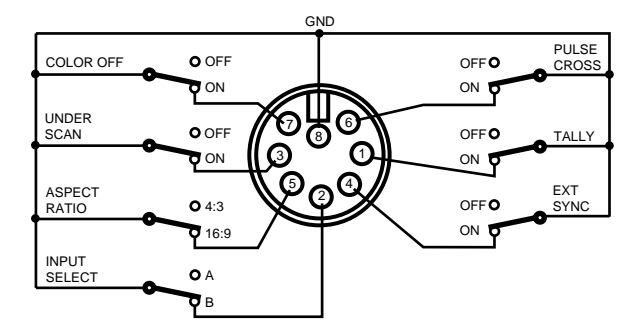

| Pin No. | Signal                          |               |  |
|---------|---------------------------------|---------------|--|
| 1       | TALLY lamp                      | ON/OFF        |  |
| 2       | INPUT SELECT<br>(INPUT A/B)     | A/B           |  |
| 3       | UNDER SCAN                      | ON/OFF        |  |
| 4       | EXT SYNC<br>(External Sync)     | ON/OFF        |  |
| 5       | ASPECT RATIO<br>(4 : 3 /16 : 9) | 4 : 3 /16 : 9 |  |
| 6       | PULSE CROSS                     | ON/OFF        |  |
| 7       | COLOR OFF                       | ON/OFF        |  |
| 8       | GND                             |               |  |

### 24 SDI terminals

Input (IN) terminal for component series digital signals and active through output (OUT) terminal.

### Notes:

- \* For corresponding audio signals, use the AUDIO B terminals [21].
- \* Also refer to BASIC CONNECTION EXAMPLE on page 9.

#### 25 AC Inlet [AC IN]

Power input connector. Connect the provided AC power cord 26 to an AC outlet (120 V AC, 50 Hz/60 Hz).

### 26 Power cord

Connect the provided power cord (120 V AC, 50 Hz/60 Hz) to the AC IN connector.

### 27 Switch/control adjustment holes for service personnel

For adjustment of SET UP switch, CUT OFF (B, R, G) control and DRIVE (R, G) control during servicing.

### Note:

\* These controls are exclusively for the use of service personnel. Do not attempt to adjust them yourself.

#### About the SDI Terminal -

The SDI terminal inputs signals to a serial digital interface (SDI) circuit, where it performs D/A conversion of SMPTE 259M-compliant 4:2:2 component serial digital signals. The SDI circuit in this monitor automatically performs analog conversion to NTSC/525 or PAL/625 video signals.

### Notes:

- \* In this monitor, the following operations are necessary when the SDI terminal is selected:
- Setting the NTSC/525 / PAL/625 switch
- Setting PHASE control in the NTSC/525 video signal
- \* The following functions do not work when the SDI terminal is selected:
- PULSE CROSS does not work. (Normal screen is maintained.)
- EXT SYNC does not work. (Internal sync is maintained.)

# **BASIC CONNECTION EXAMPLE**

- Before connecting your system, make sure that all units are turned off.
- The illustration below shows some examples of different connections. Terminal connections may differ depending on the component connected. Be sure to refer to the instructions provided with the unit(s) you are connecting.
- Each pair of input (IN) and output (OUT) terminals are bridge-connected.
- If you're not connecting any equipment to a bridged output (OUT) terminal, be sure not to connect any other cables to the bridged output (OUT) terminal as this will cause the terminating resistance switch to open (auto terminate function).
  When making a bridge connection, connect the input (IN) and output (OUT) terminals on the monitor to separate video
- components. (For example, if both terminals are connected to the same VCR, resonance may occur except during playback. This is caused
- by the same video signal "looping" between the VCRs, and is not a malfunction.)
- Select the video input (VIDEO A or VIDEO B) with the VIDEO A/B switch on the front panel.

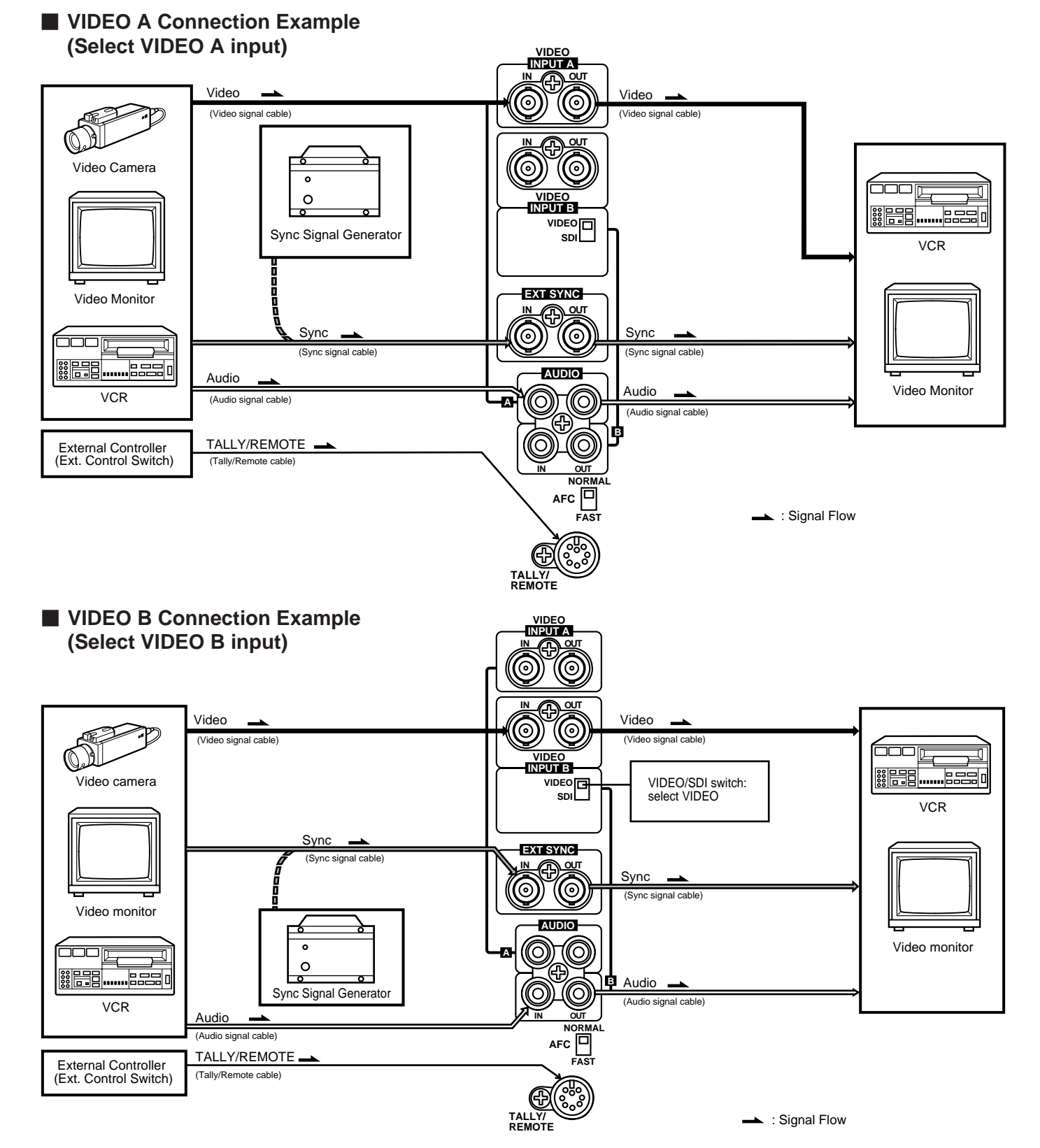

### SDI Connection Example

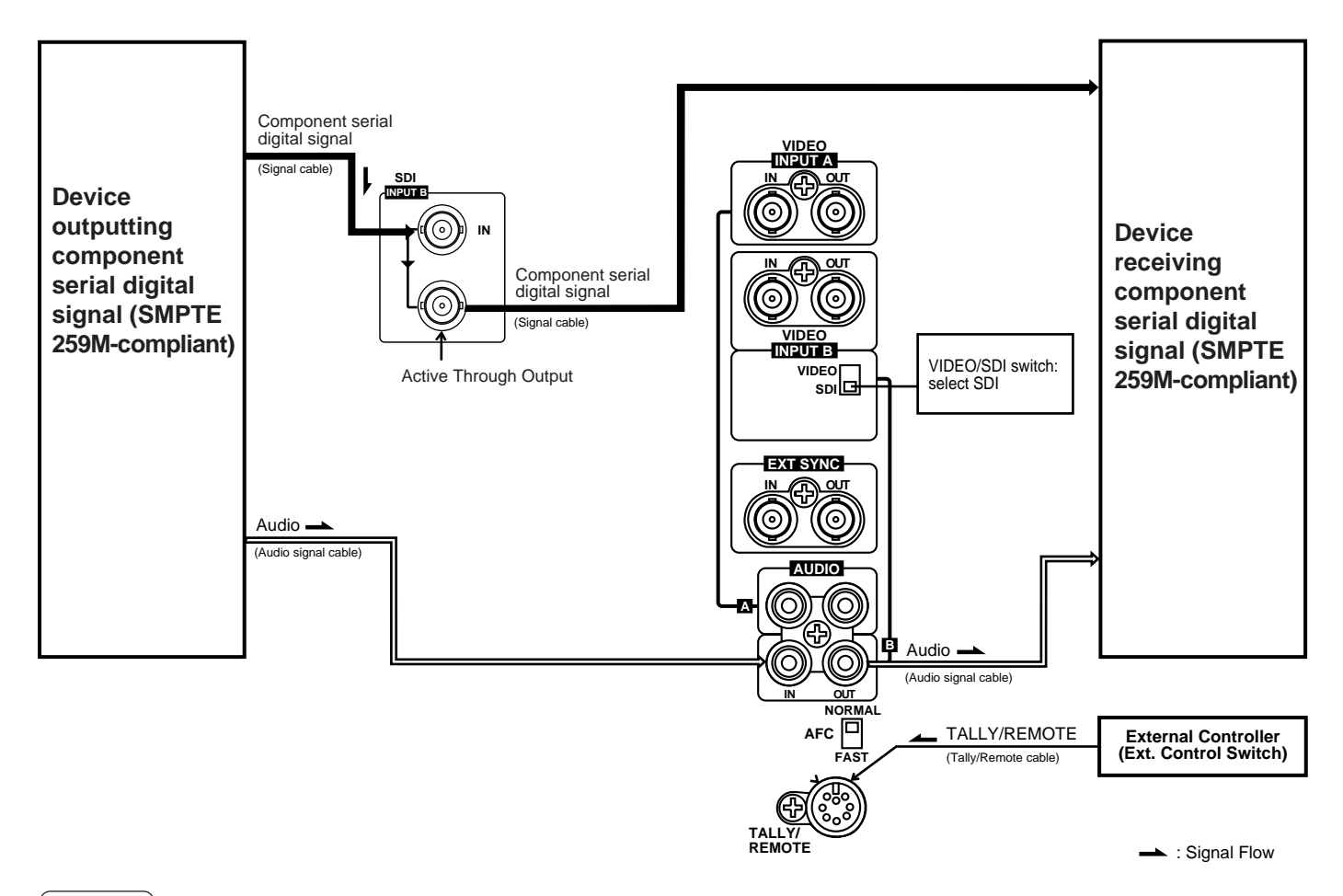

#### Notes:

- The audio signal embedded in the component serial digital signal cannot be used with this unit. Use the analogue output signal instead.
- Even when the power is set to stand-by mode, the signal from the IN terminal is output to the Active Through output terminal. (Power is always supplied to the SDI circuit.) When the power cord is disconnected from the AC outlet, the SDI circuit operation is interrupted and thus the signal is not output from the Active Through terminal.

## TROUBLESHOOTING

Solutions to common problems related to your monitor are described here. If none of the solutions presented here solves the problem, unplug the monitor and consult a JVC-authorized dealer or service center for assistance.

| Problems                                                                                  | Points to be checked                                                                                               | Measures                                                                                                    |  |
|-------------------------------------------------------------------------------------------|----------------------------------------------------------------------------------------------------|----------------------------------------------------------------------------------------------------|--|
| No power supply.                                                                          | Is the power plug loosened or disconnected?                                                                        | Firmly insert the power plug.                                                                                                    |  |
| No picture with the power on.                                                             | Is the video signal output from the connected component?                                                           | Set the connected component correctly.                                                                                                    |  |
|                                                                                           | Is the input signal selected properly?                                                                             | Select the required video signal input with the<br>VIDEO A/B switch. (See page 4.)<br>When INPUT B is selected, select the input terminal<br>(VIDEO or SDI) with the VIDEO/SDI switch. (See<br>pages 6, 8, 9.)         |  |
|                                                                                           | Is the video cable disconnected?                                                                                   | Connect the video signal cable firmly. (See page 8 and 9.)                                                                                                    |  |
| No sound.                                                                                 | Is the audio signal output from the connected component?                                                           | Set the connected component correctly.                                                                                                    |  |
|                                                                                           | Is the volume output set at the minimum position?                                                                  | Adjust the VOLUME control. (See page 4.)                                                                                                    |  |
|                                                                                           | Is the audio cable disconnected?                                                                                   | Connect the audio signal cable firmly. (See page 8 and 9.)                                                                                                    |  |
| Shaking picture.                                                                          | Is the monitor close to a device generating a strong magnetic field (motor, transformer, etc.)?                    | Move the device away from the monitor until the picture stabilizes.                                                                                                    |  |
| No color, wrong<br>color, or dark picture.                                                | Is the NTSC/525 / PAL/625 switch selected properly?                                                                | Select the correct color system and vertical deflection frequency with the NTSC/525 / PAL/625 switch. (See page 4.)                                                                                                    |  |
|                                                                                           | Is the COLOR OFF switch set properly?                                                                              | Set the COLOR OFF switch to the OFF ( <b>I</b> ) position. (See page 5.)                                                                                                    |  |
|                                                                                           | Has the picture control setting (CONTRAST,<br>BRIGHT, CHROMA or PHASE) been changed?                               | Set each picture control to the standard setting (center) position. (See page 4.)                                                                                                    |  |
| Unnatural, irregularly colored, or distorted picture.                                     | Is the monitor close to a speaker, magnet or any other device generating a strong magnetic field?                  | Move the device away from the monitor and turn<br>the monitor's power off. Wait at least 30 minutes,<br>then turn the power on again.                                                                                  |  |
| Dark stripes at the top and bottom of the                                                 | Is the aspect ratio set to 16:9 (_)?                                                                               | Set the 4:3/16:9 switch to the normal 4:3 (■) position. (See page 4.)                                                                                                    |  |
| screen, picture<br>vertically squeezed.                                                   | Is the NTSC/525 / PAL/625 switch selected properly?                                                                | Select the correct color system and vertical deflection frequency with the NTSC/525 / PAL/625 switch. (See page 4.)                                                                                                    |  |
| The overall picture size is too small.                                                    | Is the UNDER SCAN switch set to "Under scan screen (_)"?                                                           | Set the UNDER SCAN switch to the normal "Over scan screen (■)" position. (See page 5.)                                                                                                    |  |
| Picture flows.                                                                            | Is the EXT SYNC switch set properly?                                                                               | Set the EXT SYNC switch properly. (See page 4.)                                                                                                    |  |
| Front panel switches do not function.                                                     | Is the monitor being controlled by an external control unit via the TALLY/REMOTE terminal?                         | Set the control on the external unit of the same function as that on the monitor's front panel to the OFF ( $\blacksquare$ ) position, or disconnect the unit from the TALLY/REMOTE terminal. (See pages 4, 5, 7 – 9.) |  |
| External control not<br>possible with the unit<br>connected to TALLY/<br>REMOTE terminal. | Is the switch on the front panel of the same function as that on the external control unit to the ON (_) position? | Set the control on the front panel of the same function as that on the external control unit to the OFF ( $\blacksquare$ ) position. (See pages 4, 5, 7 – 9.)                                                          |  |

#### The following are not malfunctions:

- When a bright still image (such as a white cloth) is displayed for a long period, it may appear to be colored. This is due to the structure of the cathode ray tube and will be deleted when another image is displayed.
- You experience a mild electric shock when you touch the picture tube. This phenomenon is due to a normal buildup of static electricity on the CRT and is not harmful.
- The monitor emits a strange sound when the room temperature changes suddenly. This is only a problem if an abnormality appears on the screen as well.
- If two or more monitors are operated next to each other, their images may shake or be distorted. This phenomenon is due to mutual interference; it is not a malfunction. Move the monitors away from each other until the interference disappears or turn the power off on any monitor that is not being used.

# **SPECIFICATIONS**

| ∎ Туре                | : Color video monitor                 |                    | AUDIO A : 1 line                 |
|-----------------------|---------------------------------------|--------------------|----------------------------------|
| Color system          | : NTSC, PAL                           |                    | (monaural), RCA pin x 2          |
| Picture tube          | : 9" measured diagonally,             |                    | 0.5 V(rms), high-impedance       |
|                       | flat-square type,                     |                    | (bridge connection possible)     |
|                       | 90° deflection, in-line gun,          | AUDIO B            | : 1 line (monaural), RCA pin x 2 |
|                       | vertical line trio type (phospher     |                    | 0.5 V(rms), high-impedance       |
|                       | stripe pitch 0.5 mm)                  |                    | (bridge connection possible)     |
| Effective screen size | : Width 6-7/8" (175 mm)               | External sync      | : Composite sync                 |
|                       | Height 5-3/8" (137 mm)                |                    | 1 line, BNC connector x 2        |
|                       | Diagonal 8-3/4" (222 mm)              |                    | 0.3 V(p-p) – 4 V(p-p), 75 Ω      |
| Scanning frequency    | : (H) 15.734 kHz (NTSC)               |                    | (bridge connection possible,     |
|                       | 15.625 kHz (PAL)                      |                    | auto termination)                |
|                       | (V) 59.94 Hz (NTSC)                   | Tally/Remote       | : 1 line, DIN 8-pin x 1          |
|                       | 50 Hz (PAL)                           | Audio power output | : 1 W (monaural)                 |
| Horizontal resolution | : 280 TV lines or more (SDI input     | Built-in speaker   | : 3-3/16" (8 cm) round x 1       |
|                       | mode)                                 |                    | impedance of 8 $\Omega$          |
| Input terminals       |                                       | Environmental      |                                  |
| VIDEO A               | : Composite video:                    | conditions         | : Operation temperature:         |
|                       | 1 line, BNC connector x 2,            |                    | 0 °C – 40 °C (32 °F – 104 °F)    |
|                       | 1 V(p-p), 75 $\Omega$ , negative sync |                    | Operation humidity:              |
|                       | (bridge connection possible,          |                    | 20 % – 80 % (non-condensing)     |
|                       | auto termination)                     | Power requirements | : 120 V AC, 50 Hz/60 Hz          |
| VIDEO B               | : Composite video:                    | Power consumption  | : 0.83A (120 V AC)               |
|                       | 1 line, BNC connector x 2,            | Dimensions         | : Width 8-3/4" (222 mm)          |
|                       | 1 V(p-p), 75 $\Omega$ negative sync   |                    | Height 9-1/8" (229.5 mm)         |
|                       | (bridge connection possible,          |                    | Depth 14-5/8" (370 mm)           |
|                       | auto termination)                     | Weight             | : 17.4 lbs (7.9 kg)              |
| SDI                   | : Component serial digital            | Accessory          | : AC power cord                  |
|                       | (SMPTE 259M-compliant)                |                    | [7.9 ft (2.4 m)] x 1             |
|                       | IN : BNC connector x 1                |                    |                                  |
|                       | Active through out : BNC              |                    |                                  |
|                       | connector x 1                         |                    |                                  |

\* Illustrations used in this manual are for explanatory purposes only. The appearance of the actual product may differ slightly.
 \* E. & O. E. Design and specifications subject to change without notice.

### Dimensions

Unit : inch (mm)

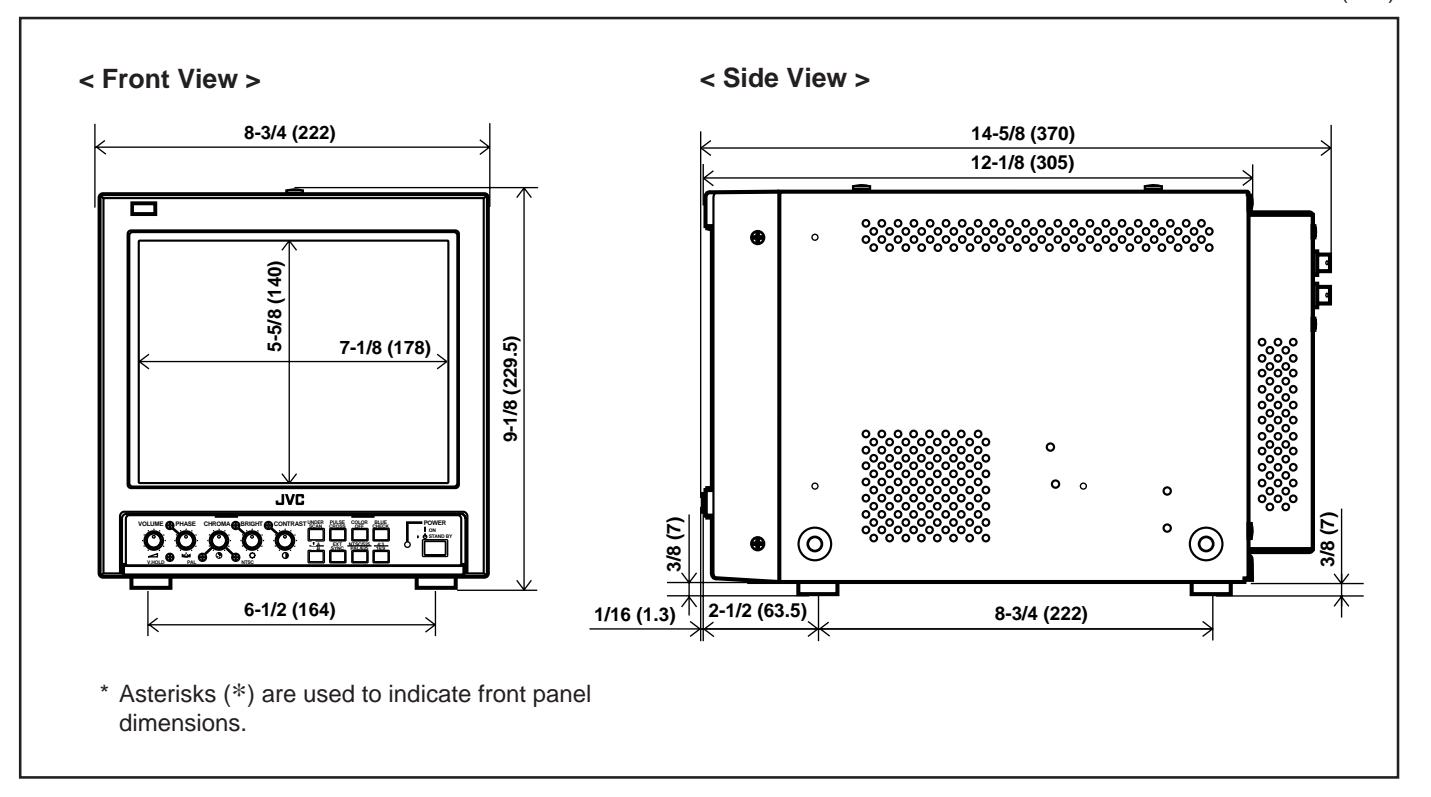

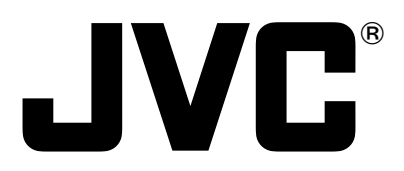

JVC PROFESSIONAL PRODUCTS COMPANY DIVISION OF US JVC CORP. 1700 Vallery Road Wayne, NJ07470 JVC CANADA INC. 21 Finchdene Square, Scarborough Ontario M1X 1A7

©2000 VICTOR COMPANY OF JAPAN, LIMITED

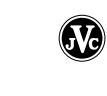